QSG 230265 A00

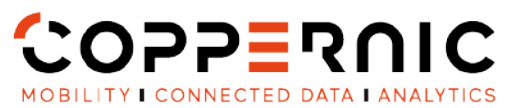

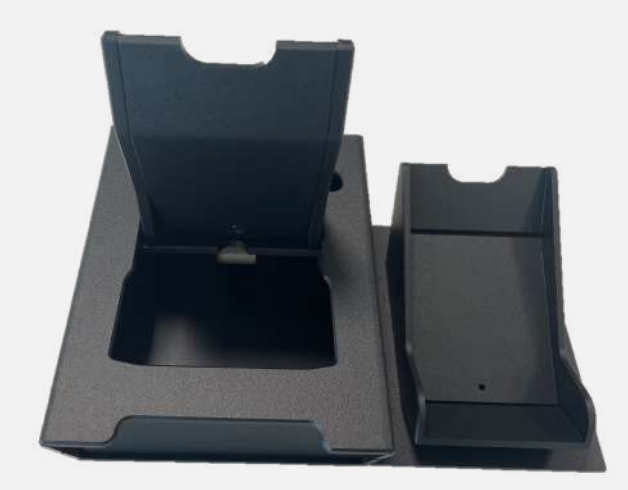

**TPV-ACCESS-ER-1000** 

| Non-Contractual Picture |

20 Rue Georges Claude - ZI Les Milles 13290 Aix-en-Provence FRANCE T. +33 (0)4 42 55 25 65 F. +33 (0)4 42 51 57 32

coppernic.fr

SAS AU CAPITAL DE 100 000 EUROS • RCS : AIX 509 059 572 SIRET : 509 059 572 00024 • APE 6201Z • TVA : FR 58 509 059 572

CONTENU DE LA BOITE

IPV-ACCESS-ER-1000 | TPV pour Access & Access-ER avec support de carte et imprimante

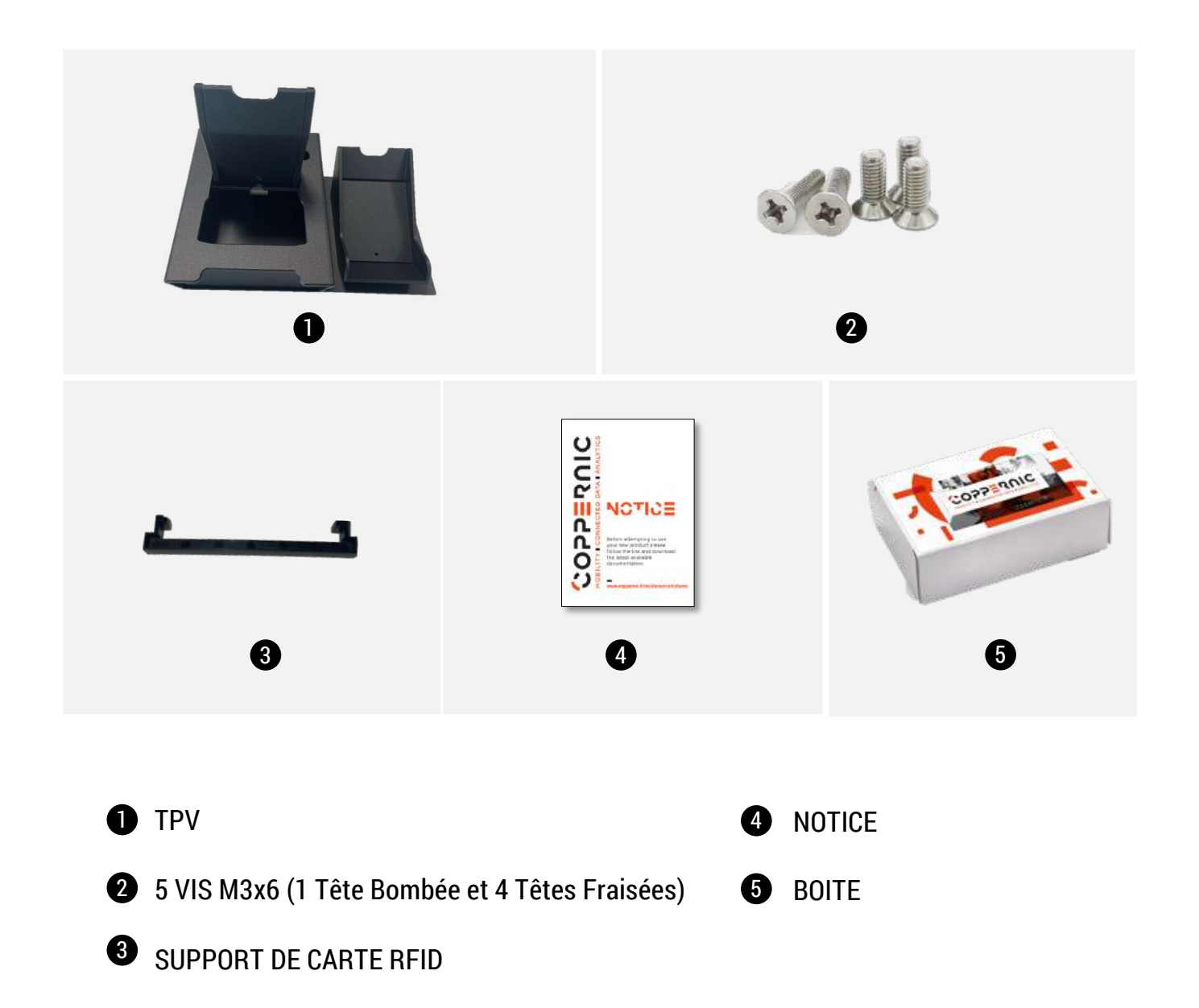

#### VUE D'ENSEMBLE

TPV-ACCESS-ER-1000 | TPV pour Access & Access-ER avec support de carte et imprimante

#### OPTION 1 : TPV avec imprimante à l'arrière

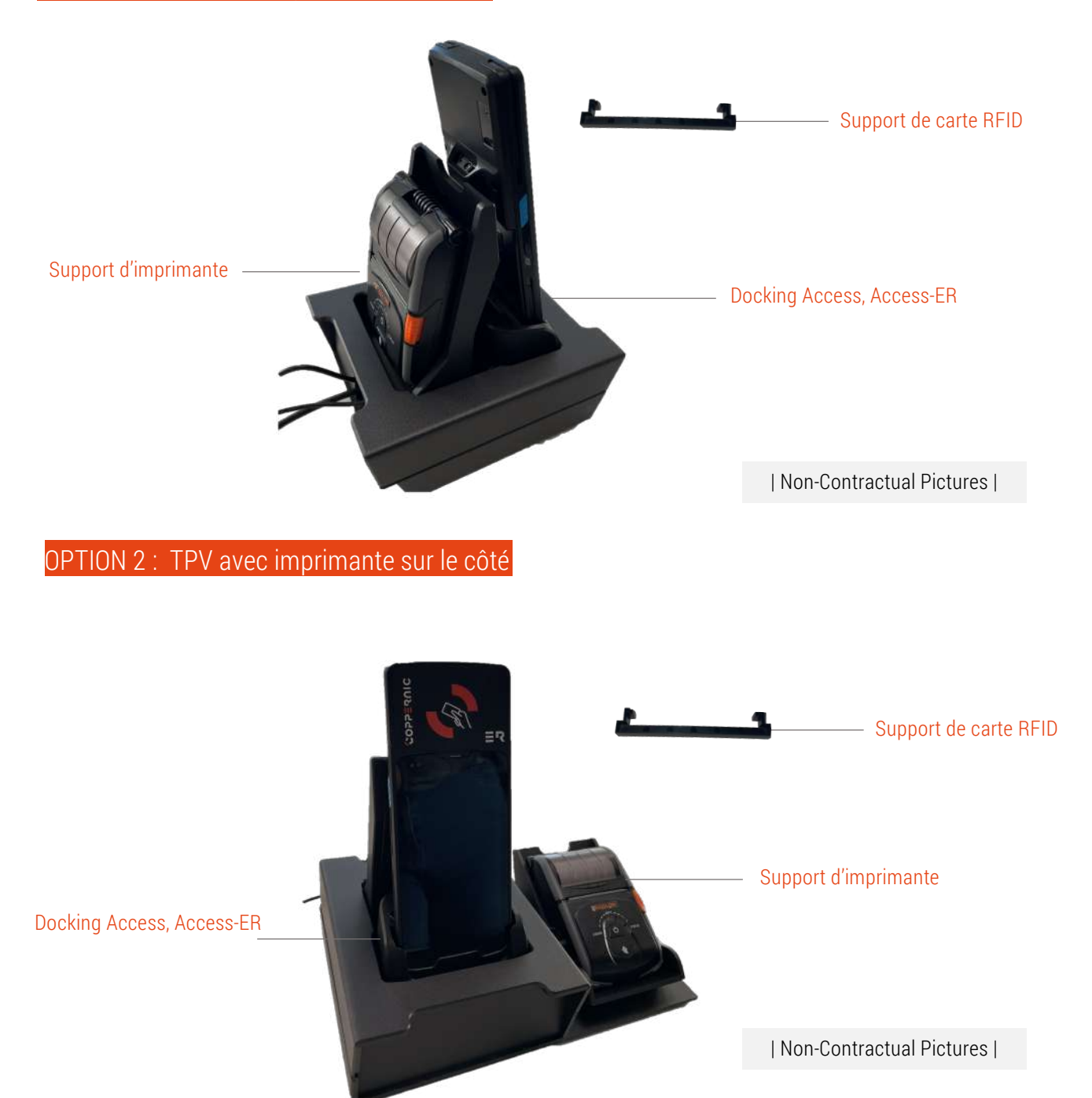

QSG 230265 A00

## **Configuration** du TPV

### Mise en service du TPV: Option 1 : TPV avec imprimante à l'arrière

Démonter le couvercle et les deux caches

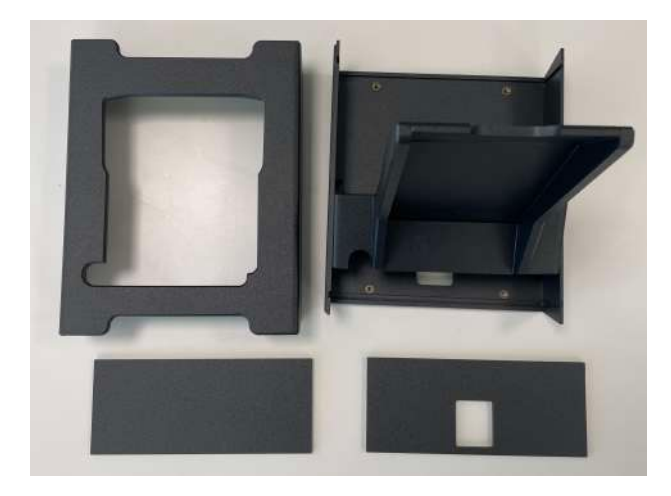

Remettre le cache arrière en faisant passer le câble d'alimentation de l'imprimante dans le trou prévu à cet effet

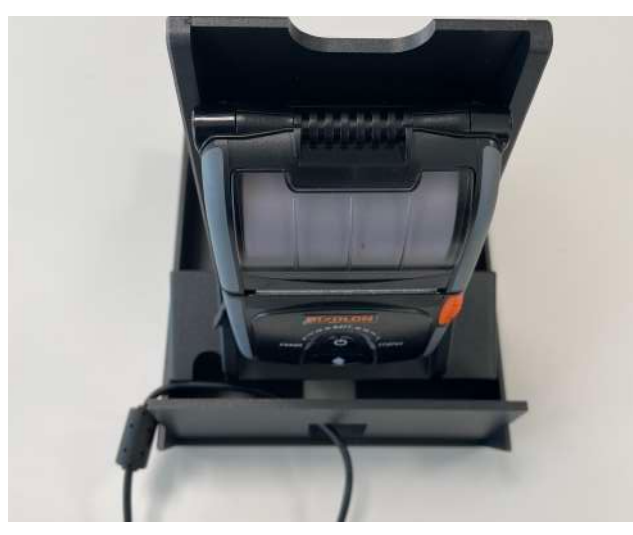

Mettre en place l'imprimante et visser par l'arrière la vis à tête bombée M3x6 à l'aide d'un tournevis

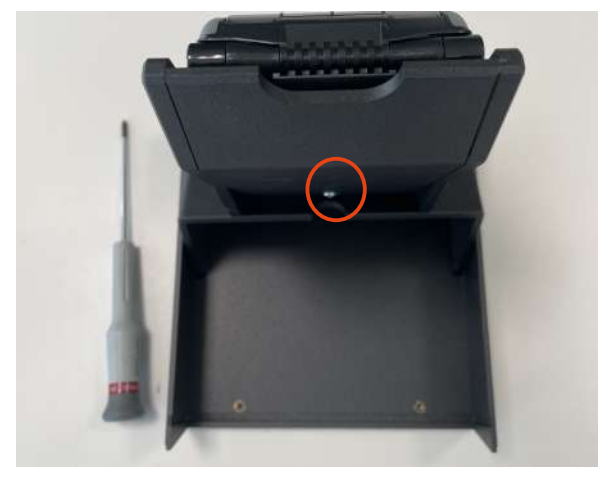

Placer la docking sur le TPV et connecter le câble d'alimentation de la docking et le câble Ethernet en prenant soin de les faire passer par le trou du cache arrière comme ci-dessous

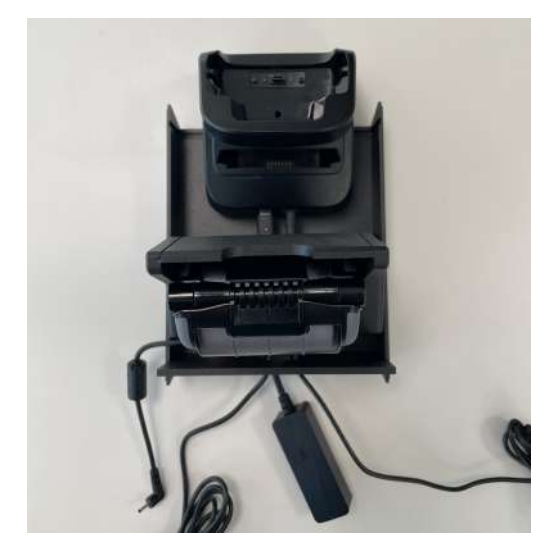

QSG 230265 A00

## **Configuration** du TPV

Remonter le cache avant et le couvercle en faisant passer le câble d'alimentation de l'imprimante par-dessus le couvercle

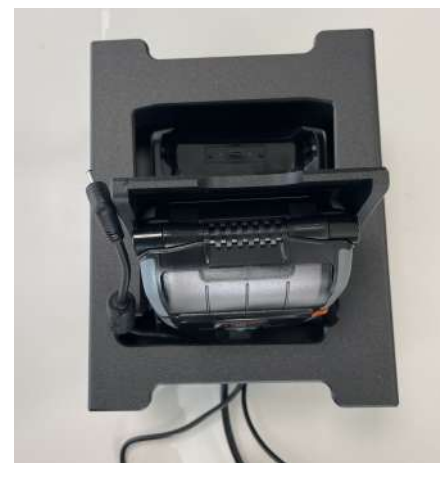

Connecter l'imprimante

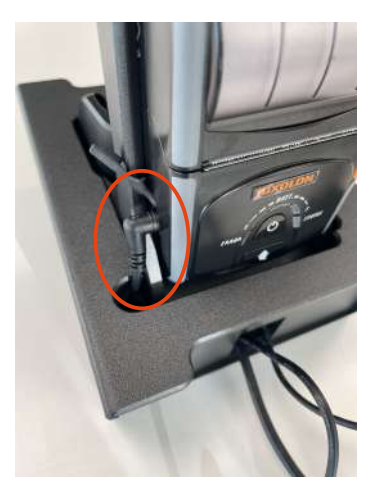

## **Configuration** du TPV

#### Mise en service du TPV: <mark>Option 2 : TPV avec imprimante à sur le côté</mark>

Démonter le couvercle et les deux caches

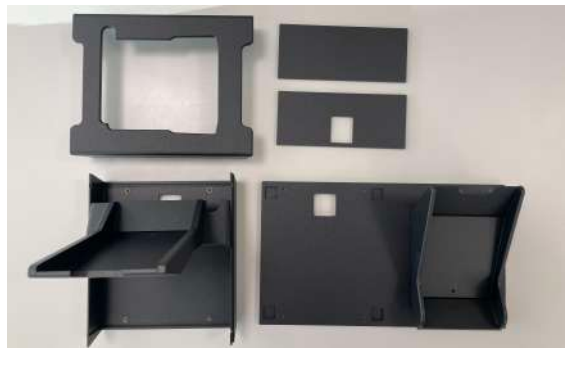

Visser l'imprimante par l'arrière avec la vis bombée M3x6 à l'aide d'un tournevis

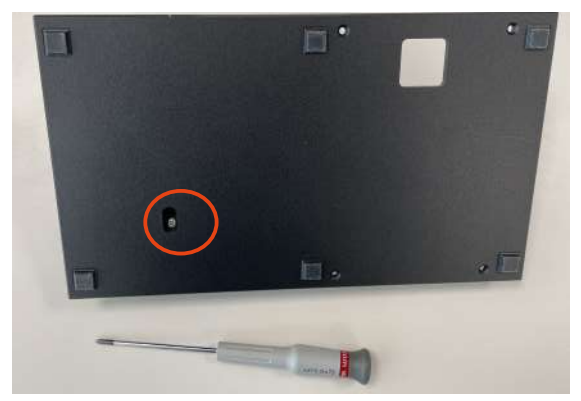

Replacer le cache arrière avec le trou. Placer la docking, connecter le câble d'alimentation de la docking et le câble Ethernet en prenant soin de les faire passer par le trou du cache arrière comme ci-dessous.

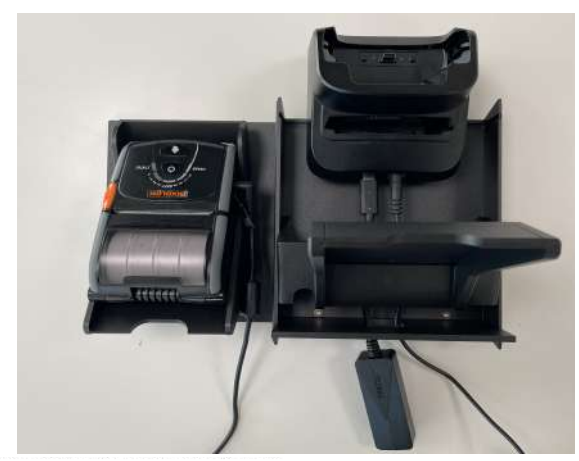

Coppernic.fr SAS ALI CAPITAL DE 100 000 EUROS • RCS • AIX 509 059 572 SIRET : 609 059 572 00024 • APE 62012 • TVA : FR 68 509 059 572

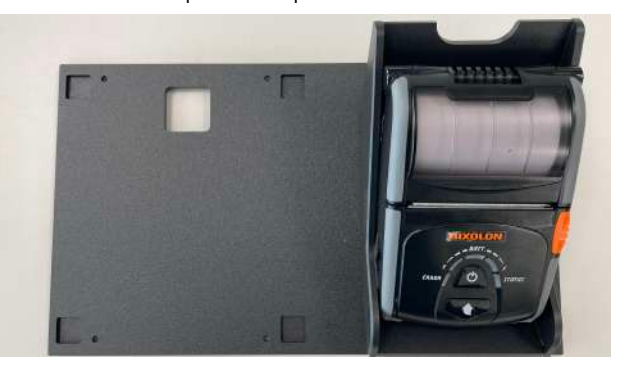

Mettre en place l'imprimante sur le TPV

Mettre en place le support et visser les 4 vis M3x6 fraisées à l'aide d'un tournevis

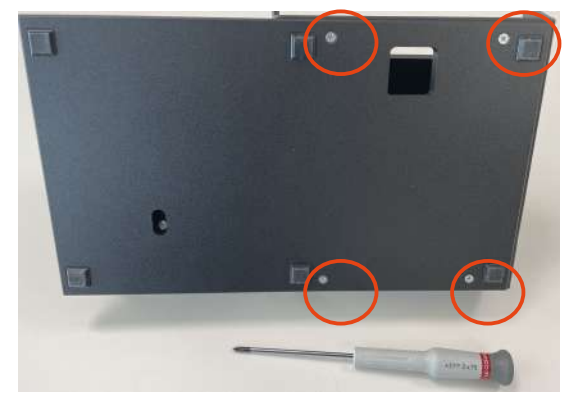

Replacer le cache avant et le couvercle comme sur la photo ci-dessous

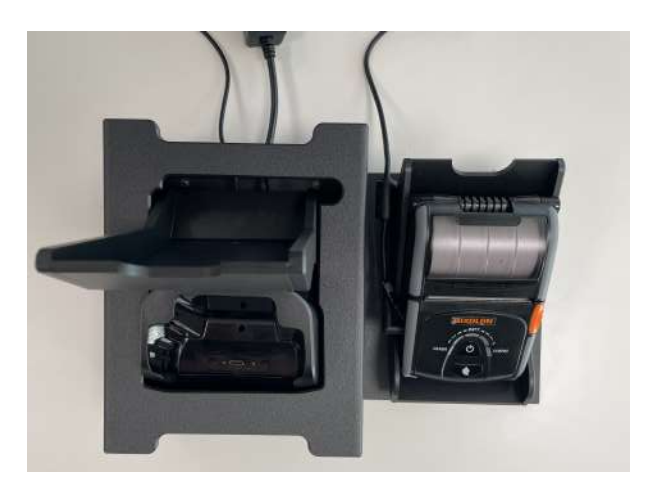

**Configuration** du TPV

Utilisation du support de carte RFID pour Access-ER

- 1. Faire glisser le support de carte RFID en partant du haut du terminal comme ci-dessous
- Placer la carte sur le support de la carte RFID pour la lire 2.

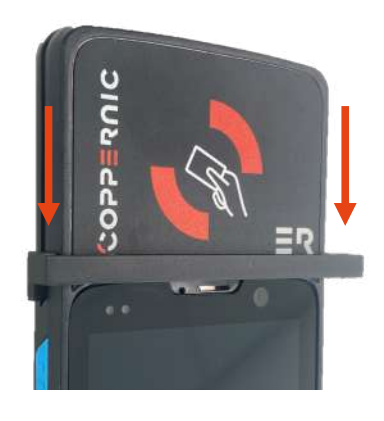

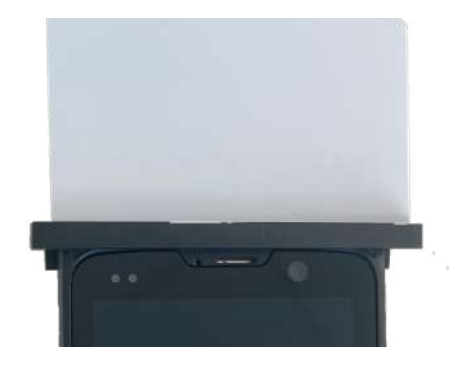

QSG 230265 A00

## **Informations** réglementaires Europe CE

Le marquage CE indique la conformité à la directive 2014/30/UE avec les normes EN55032 :2015 + A1 :2020 et EN55035 :2017 + A11 :2020

Copyright<sup>©</sup> 2023 COPPERNIC. All rights reserved

Coppernic.fr SAS ALI CAPITAL DE 100 000 EUROS • RCS • AIX 509 059 572 SIRET : 609 059 572 00024 • APE 62012 • TVA : FR 58 609 059 572